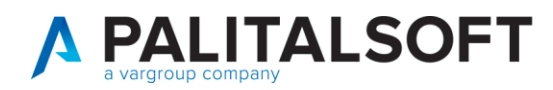

MANUALE TAB CWOL 2023

| CLIENTE:             | Tutti                |
|----------------------|----------------------|
| Riferimento Cliente: |                      |
| Riferimento Interno  | Pier Paolo Gnocchini |
|                      |                      |
| OCCETTO:             |                      |

| OGGETTO:       | MANUALE PER AGGIORNAMENTO TABELLA ABI - CAB |
|----------------|---------------------------------------------|
| SOFTWARE       | CWOL (MODULO)                               |
| TIPO DOCUMENTO | SOLO USO PUBBLICO                           |

| Revisioni del Documento |                                                          |                      |  |            |  |  |
|-------------------------|----------------------------------------------------------|----------------------|--|------------|--|--|
| Rev.                    | ev. Descrizione Revisione Redatto da: Approvato da: Data |                      |  |            |  |  |
| 00                      | Prima Stesura                                            | Pier Paolo Gnocchini |  | 15/03/2023 |  |  |
|                         |                                                          |                      |  |            |  |  |
|                         |                                                          |                      |  |            |  |  |

## Sommario

| 1. | Come scaricare il file abi – cab da importare su cwol | 2 |
|----|-------------------------------------------------------|---|
| 2. | Estrazione del file abi – cab compresso               | 3 |
| 3. | importazione del file abi – cab .txt su cwol          | 4 |
| 4. | Aggiornamento del file abi – cab .txt su cwol         | 6 |

Palitalsoft S.r.l. Via Brodolini, 12 60035, Jesi – AN

**altre sedi:** Via Paganini, 57 62018, Potenza Picena – MC T. +39 0733 688026 T. +39 0731 22911 palitalsoft@pecraccomandata.it info@palitalsoft.it

Via Tacito, 51/B 41123, Modena – MO T. +39 059 847066 P.I./C.F. 00994810430 Cap. Soc. euro 135.000,00 i.v. Società soggetta a direzione e coordinamento di Apra S.p.a.

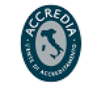

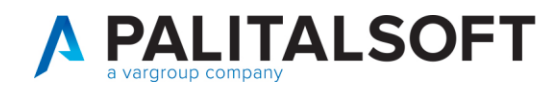

#### 1. COME SCARICARE IL FILE ABI – CAB DA IMPORTARE SU CWOL

Per poter scaricare il file ABI - CAB da importare, andare sul seguente link:

https://tesoreria.unicreditbanca.it/tesoreria/abicab/abicab.html

| ← → C △ ● ter                                             | soreria.unicreditbanca.it/tesoreria/abicab/abicab.htm | 1                  |                     |            | Una volta         |
|-----------------------------------------------------------|-------------------------------------------------------|--------------------|---------------------|------------|-------------------|
| 🗾 Intranet Gruppo APRA 🛛                                  | raggiunto il sito,                                    |                    |                     |            |                   |
|                                                           |                                                       |                    | oncical             |            | cliccare su "qui" |
|                                                           | _                                                     |                    |                     |            | por scoricoro il  |
| Scarico file ABI-CAB<br>Per scaricare il file premere qui |                                                       |                    |                     |            | per scancare il   |
|                                                           |                                                       |                    |                     |            | file e salvarlo   |
|                                                           |                                                       |                    | —                   |            | nella cartella    |
|                                                           |                                                       |                    |                     |            | download nel      |
|                                                           |                                                       |                    |                     |            | proprio pc.       |
|                                                           |                                                       |                    |                     |            |                   |
|                                                           |                                                       |                    |                     |            |                   |
|                                                           |                                                       |                    |                     |            |                   |
|                                                           |                                                       |                    |                     |            |                   |
| ↓ Download                                                | × +                                                   |                    |                     |            |                   |
| + Nuovo -                                                 | Q n (a) (c) n (1                                      | 🗸 Ordina 🗸 🔳 V     | isualizza ~ 👩 Estra | i tutto    |                   |
|                                                           |                                                       |                    |                     |            |                   |
| $\leftrightarrow \rightarrow \checkmark \uparrow$         | > Questo PC > OS (C:) > Utenti > p.gnocchin           | i > Download >     |                     |            |                   |
| > 🔷 OneDrive                                              | Nome                                                  | Ultima modifica    | Тіро                | Dimensione |                   |
| I                                                         | ✓ Oggi                                                | 15 (02 (2022 00:12 | Cartalla compresso  | 2562 //0   | ATTENZIONE!       |
| E Desktop 🖈                                               | 20230216 Manuale Accettazione e conta                 | 15/03/2023 09:13   | Documento di Mic    | 6.318 KB   | Il file appena    |
| ↓ Download                                                | 20230216 Manuale cambio abi e cab                     | 15/03/2023 08:58   | Documento di Mic    | 6.318 KB   | scaricato non è   |
| Documenti                                                 | <ul> <li>✓ leri</li> </ul>                            |                    |                     |            | quello da         |
| Musica                                                    | BILANCIO FINANZIARIO COSE IMPORTA                     | 14/03/2023 17:26   | Documento di Mic    | 20 KB      |                   |
| Video                                                     | PRESENTAZIONE DELLA RIFORMA                           | 14/03/2023 17:26   | Documento di Mic    | 26 KB      | importare, in     |
| MATERIALE DI S                                            | corso sicurezza formazione specifica                  | 14/03/2023 14:47   | Documento di Mic    | 37.313 KB  | quanto ha         |
| 📒 mif3-opi                                                | GDPR                                                  | 14/03/2023 14:47   | Documento di Mic    | 35.650 KB  | un'estensione     |
| 📒 fileAbiCab                                              | Aggiornamento_ABI_CAB                                 | 14/03/2023 14:32   | Microsoft Edge PD   | 901 KB     | non sunnortata    |
|                                                           | 🧮 fileAbiCab                                          | 14/03/2023 16:09   | Cartella di file    |            |                   |
| > 📮 Questo PC                                             | MATERIALE DI STUDIO                                   | 14/03/2023 14:13   | Cartella di file    |            | da cwol. È quindi |
| 16 elementi 1 elemento                                    | selezionato 3,47 MB                                   | 17/05/2022         | Cartalla di fila    |            | necessario        |

Palitalsoft S.r.l. Via Brodolini, 12 60035, Jesi – AN

altre sedi: Via Paganini, 57 62018, Potenza Picena – MC T. +39 0733 688026

T. +39 0731 22911 palitalsoft@pecraccomandata.it Cap. Soc. euro 135.000,00 i.v. info@palitalsoft.it

Via Tacito, 51/B 41123, Modena – MO T. +39 059 847066

P.I./C.F. 00994810430 Società soggetta a direzione e coordinamento di Apra S.p.a.

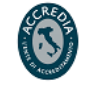

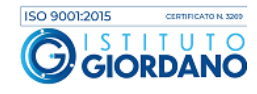

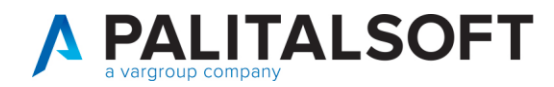

| estrarre | il   | file  |
|----------|------|-------|
| dalla    | car  | tella |
| compres  | sa,  |       |
| procedin | nent | 0     |
| spiegato |      | nel   |
| prossimo | )    |       |
| passagg  | io.  |       |
|          |      |       |
|          |      |       |
|          |      |       |
|          |      |       |

#### 2. **ESTRAZIONE DEL FILE ABI – CAB COMPRESSO**

| 👱 Download 🛛 🗙                                                     | +                             |                                  |                                   |
|--------------------------------------------------------------------|-------------------------------|----------------------------------|-----------------------------------|
| ⊕ Nuovo ~ X C                                                      | 🗐 🖄 🗊 🛝 Ordina - 🗮            | Visualizza ~ 🙃 Estrai tutto ···· | Ponendosi sopra<br>il file appena |
| $\leftarrow \rightarrow \lor \uparrow \underline{4} \lor Questo F$ | ( C () () ()                  |                                  | scaricato,                        |
| >  OneDrive Nome                                                   | Apri INVIO                    | po Dimensione                    | premere il tasto                  |
| ∨ Oggi ∦                                                           | ā Apri con                    | >                                | uestro der mouse                  |
| 🔚 Desktop 🖈 🔁 fileAt                                               | Apri in una nuova scheda      | irtella compressa 3.562 KB       | e cliccare su                     |
| 🛓 Download 🖈 📲 20230                                               | 7 Apri in una nuova finestra  | ocumento di Mic 6.318 KB         | "Estrai tutto".                   |
| 📑 Documenti 🖈 🔛 2023(                                              | Estrai tutto                  | ocumento di Mic 6.318 KB         |                                   |
| Neri S                                                             | > Aggiungi ad Accesso rapido  |                                  |                                   |
| BILAN                                                              | > Aggiungi a Start            | ocumento di Mic 20 KB            |                                   |
| PRESE                                                              | Z Aggiungi a Preferiti        | ocumento di Mic 26 KB            |                                   |
| Video 🖉 🖬 corso                                                    |                               | ocumento di Mic 37.313 KB        |                                   |
| MATERIALE DI S                                                     |                               | acumento di Mic 35.650 KB        |                                   |
| 🚞 mif3-opi                                                         | Copia come percorso CTRL+MAI  | JSC+C                            |                                   |
| 🛅 fileAbiCab                                                       | Proprietà ALT+INVIO           | icrosoft Edge PD 901 KB          |                                   |
| ileAt                                                              | Caricamento in corso          | irtella di file                  |                                   |
| MATE                                                               | currenterno in corso          | ırtella di file                  |                                   |
|                                                                    | Mostra altre opzioni MAIUSC+F | 10 stalls di file                |                                   |
| 16 elementi 1 elemento selezionato 3,47                            | ИR                            |                                  |                                   |
|                                                                    |                               |                                  | Del                               |
|                                                                    |                               |                                  | Dai                               |
|                                                                    |                               |                                  | procedimento di                   |
|                                                                    |                               |                                  | estrazione si                     |
|                                                                    |                               |                                  | otterrà questo                    |

Palitalsoft S.r.l. Via Brodolini, 12 60035, Jesi – AN

altre sedi: Via Paganini, 57 62018, Potenza Picena – MC T. +39 0733 688026

T. +39 0731 22911 palitalsoft@pecraccomandata.it Cap. Soc. euro 135.000,00 i.v. info@palitalsoft.it

Via Tacito, 51/B 41123, Modena – MO T. +39 059 847066

P.I./C.F. 00994810430 Società soggetta a direzione e coordinamento di Apra S.p.a.

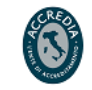

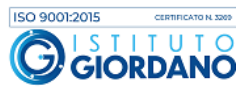

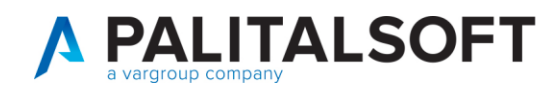

Via Paganini, 57

T. +39 0733 688026

62018, Potenza Picena – MC

Via Tacito, 51/B

41123, Modena – MO

T. +39 059 847066

| 📒 fil            | leAbiCab                   | ×              | +                |                        |                  |                    |            | nuovo                     | file        |
|------------------|----------------------------|----------------|------------------|------------------------|------------------|--------------------|------------|---------------------------|-------------|
| ( <del>)</del> N | luovo ~ 🐰                  | c) lì          | ()<br>()         | 🗊 🔨 Ordina             | a 🗸 🔳 Visur      | alizza 🗸 🚥         |            | abicab.txt<br>sarà quelle | che<br>o da |
| ← -              | $\rightarrow$ ~ $\uparrow$ | > Questo PC >  | OS (C:) > Utenti | i > p.gnocchini > Dowr | nload > fileAbiC | ab                 |            | importare                 | sulla       |
| >                | OneDrive                   | Nome<br>✓ leri |                  | Ultima r               | modifica         | Тіро               | Dimensione | piattaforma               | cwol.       |
| <u>.</u>         | Desktop 🖈                  | abicab         |                  | 14/03/2                | .023 16:09       | Documento di testo | 45.743 KB  |                           |             |
| $\overline{1}$   | Download 🖈                 |                |                  |                        |                  |                    |            |                           |             |
|                  | Documenti 🖈                |                |                  |                        |                  |                    |            |                           |             |

# 3. IMPORTAZIONE DEL FILE ABI – CAB.TXT SU CWOL

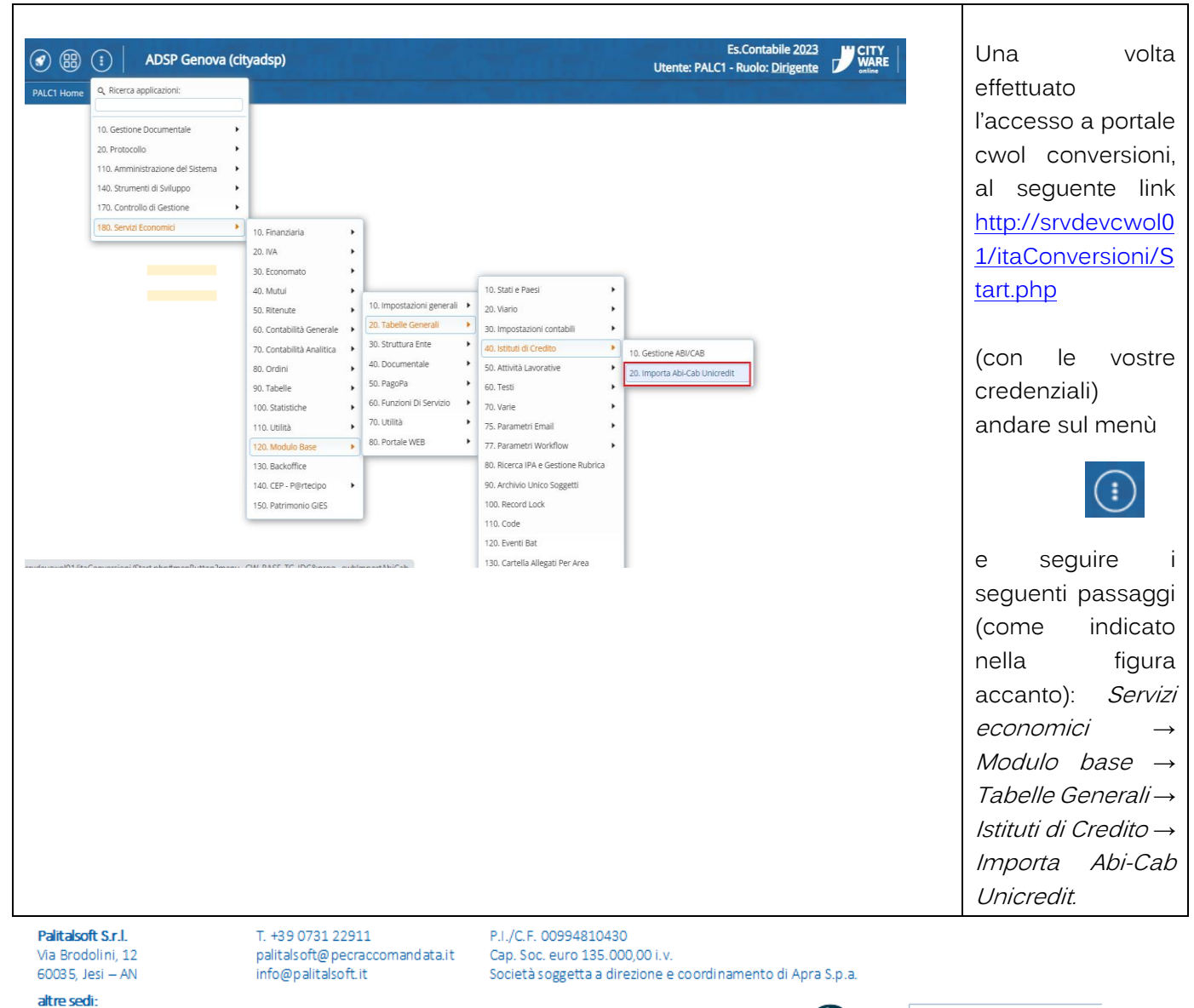

Via Porzio, 4 – Centro Direzionale – Isola G/1 80143, Napoli – NA T. +39 081 5625276

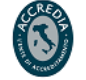

4

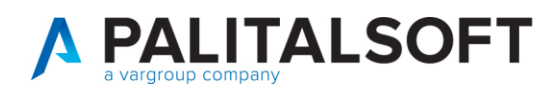

| PALC1 Home Import ABI-CAB da Unicredit 🗶                                                                                                    |                                                                                                    | Successivamente                                                                                                    |
|----------------------------------------------------------------------------------------------------|----------------------------------------------------------------------------------------------------|----------------------------------------------------------------------------------------------------|
| Verranno importati tutti i record del file selezionato.<br>- Se l'ABI e/o il CAB non viene trovato lo Aggiunge.<br>- Se lo trova ma ci sono delle differenze lo Aggiorna.<br>- Tutti quelli non piu' presenti nel flusso verranno Disabilitati.                                                                                                    | Inizia                                                                                                    | "Seleziona File<br>Unicredit da                                                                                                    |
| Verranno creati del files .csv gestibili con Excel, Calc ecc. con i campi separati dalla virgola e delimitati del doppio apice.                                                                                                    | Noro                                                                                                    | Importare".                                                                                                    |
|                                                                                                    |                                                                                                    |                                                                                                    |
| Seleziona File Unicredit da Importare                                                                                                    |                                                                                                    |                                                                                                    |
| Modalità di Importazione Simulazione  Struttura Descrizione Sportello Comune / Indirizzo / Sportello                                                                                                    |                                                                                                    |                                                                                                    |
|                                                                                                    |                                                                                                    |                                                                                                    |
| Acquisizione File                                                                                                    |                                                                                                    |                                                                                                    |
| Scegli un file da caricare,                                                                                                    |                                                                                                    |                                                                                                    |
|                                                                                                    |                                                                                                    | Premere su                                                                                                    |
|                                                                                                    |                                                                                                    |                                                                                                    |
|                                                                                                    |                                                                                                    | precedentemente                                                                                                    |
|                                                                                                    |                                                                                                    | precedentemente<br>esportato.                                                                                                    |
| O Apri                                                                                                    | x                                                                                                    | precedentemente<br>esportato.<br>Dalla precedente                                                                                                    |
| • Apri<br>$\leftrightarrow \rightarrow \lor \uparrow$ > Download > fileAbiCab $\lor$ C                                                                                                    | Cerca in fileAbiCab                                                                                                    | precedentemente<br>esportato.<br>Dalla precedente<br>operazione uscirà                                                                                                    |
| <ul> <li>♦ Apri</li> <li>♦ → ∨ ↑ → Download → fileAbiCab ∨ C</li> <li>Organizza ▼ Nuova cartella</li> </ul>                                                                                                    | Cerca in fileAbiCab                                                                                                    | precedentemente<br>esportato.<br>Dalla precedente<br>operazione uscirà<br>questa finestra, da                                                                                         |
|                                                                                                    | ×<br>Cerca in fileAbiCab<br>≡  •  □  ②<br>Tipo Dimensio Utente: PALC1 -                                                                                                    | precedentemente<br>esportato.<br>Dalla precedente<br>operazione uscirà<br>questa finestra, da<br>dove bisogna<br>selezionare il file e                                                |
| <ul> <li>Apri</li> <li>← → ∨ ↑  → Download &gt; fileAbiCab ∨ C</li> <li>Organizza ▼ Nuova cartella</li> <li>↑ Home Nome Ultima modifica</li> <li>∨ Ieri</li> <li>→ OneDrive ↓ Ieri</li> <li>↓ abicab ↓ 14/03/2023 16:09</li> </ul>                                                                                                    | ×<br>Cerca in fileAbiCab<br>≡ • ■ ②<br>Tipo Dimensio<br>Utente: PALC1 -<br>Documento di testo 45.743                                                                                                    | precedentemente<br>esportato.<br>Dalla precedente<br>operazione uscirà<br>questa finestra, da<br>dove bisogna<br>selezionare il file e<br>clicarre su "Apri".                         |
| <ul> <li>Apri</li> <li>← → × ↑</li> <li>Download &gt; fileAbiCab</li> <li>✓ C</li> <li>Organizza ▼ Nuova cartella</li> <li>Mome</li> <li>✓ Ieri</li> <li>✓ Ieri</li> <li>✓ abicab</li> <li>14/03/2023 16:09</li> </ul>                                                                                                    | ×<br>Cerca in fileAbiCab<br>≡ • □ ?<br>Tipo Dimensio<br>Utente: PALC1 -<br>Documento di testo 45.743                                                                                                    | precedentemente<br>esportato.<br>Dalla precedente<br>operazione uscirà<br>questa finestra, da<br>dove bisogna<br>selezionare il file e<br>clicarre su "Apri".                         |
| <ul> <li>Apri</li> <li>← → ∨ ↑  → Download → fileAbiCab ∨ C</li> <li>Organizza ▼ Nuova cartella</li> <li>Organizza ▼ Nuova cartella</li> <li>Veri</li> <li>Desktop *</li> <li>↓ Download *</li> </ul>                                                                                                    | ×<br>Cerca in fileAbiCab                                                                                                    | precedentemente<br>esportato.<br>Dalla precedente<br>operazione uscirà<br>questa finestra, da<br>dove bisogna<br>selezionare il file e<br>clicarre su "Apri".                         |
| <ul> <li>Apri</li> <li>         ← → ∨ ↑  → Download → fileAbiCab ∨ C</li> <li>Organizza ▼ Nuova cartella</li> <li>Mome Ultima modifica</li> <li>✓ Ieri</li> <li>✓ Desktop </li> <li>↓ Download </li> <li>↓ Download </li> <li>↓ Download </li> </ul>                                                                                                    | ×<br>Cerca in fileAbiCab<br>≡ • □ ?<br>Tipo Dimensiol<br>Utente: PALC1 -<br>Documento di testo 45.743                                                                                                    | per allegare il file<br>precedentemente<br>esportato.<br>Dalla precedente<br>operazione uscirà<br>questa finestra, da<br>dove bisogna<br>selezionare il file e<br>clicarre su "Apri". |
| <ul> <li>Apri</li> <li></li></ul>                                                                                                    | ×<br>Cerca in fileAbiCab<br>≡ • ■ ②<br>Tipo Dimensio<br>Utente: PALC1 -<br>Documento di testo 45.743                                                                                                    | per allegare il life<br>precedentemente<br>esportato.<br>Dalla precedente<br>operazione uscirà<br>questa finestra, da<br>dove bisogna<br>selezionare il file e<br>clicarre su "Apri". |
| <ul> <li>Apri</li> <li>← → ∨ ↑</li> <li>&gt; Download &gt; fileAbiCab ∨ C</li> <li>Organizza ~ Nuova cartella</li> <li>Mome</li> <li>Ultima modifica</li> <li>∨ leri</li> <li>abicab</li> <li>14/03/2023 16:09</li> <li>Documenti </li> <li>Immagini </li> <li>Musica </li> </ul>                                                                                  | ×   Cerca in fileAbiCab   =   •   •   •   •   •   •   •   •   •   •   •   •   •   •   •   •   •   •   •   •   •   •   •   •   •   •   •   •   •   •   •   •   •   •   •   •   •   •   •   •   •   •   •   •   •   •   •   •   •   •   •   •   •   •   •   •   •   •   •   •   •   •   •   •   •   •   •   •   •   •   •   •   •   •   •   •   •   •   •   •   •   •   •   •   •   •   •   •   • <t< td=""><td>per allegare il file<br/>precedentemente<br/>esportato.<br/>Dalla precedente<br/>operazione uscirà<br/>questa finestra, da<br/>dove bisogna<br/>selezionare il file e<br/>clicarre su "Apri".</td></t<>                                                                                                    | per allegare il file<br>precedentemente<br>esportato.<br>Dalla precedente<br>operazione uscirà<br>questa finestra, da<br>dove bisogna<br>selezionare il file e<br>clicarre su "Apri". |
| <ul> <li>◇ Apri</li> <li>← → × ↑</li> <li>&gt; Download &gt; fileAbiCab</li> <li>✓ C</li> <li>Organizza ×</li> <li>Nuova cartella</li> <li>◇ Muora artella</li> <li>✓ Ieri</li> <li>⇒ OneDrive</li> <li>✓ Ieri</li> <li>⇒ abicab</li> <li>14/03/2023 16:09</li> <li>⇒ Documenti </li> <li>&gt; Immagini </li> <li>&gt; Musica </li> <li>&gt; Video </li> </ul>     | ×<br>Cerca in fileAbiCab<br>≡  •  •  •  •  •  •  •  •  •  •  •  •  •                                                                                                    | per allegare il file<br>precedentemente<br>esportato.<br>Dalla precedente<br>operazione uscirà<br>questa finestra, da<br>dove bisogna<br>selezionare il file e<br>clicarre su "Apri". |
| <ul> <li>Apri</li> <li>Apri</li> <li>Apri</li> <li>Organizza          <ul> <li>Nuova cartella</li> <li>Organizza              <ul> <li>Nome</li></ul></li></ul></li></ul>                                                                                                    | X   Cerca in fileAbiCab   E   Image: Second state of the second state of the seco | precedentemente<br>esportato.<br>Dalla precedente<br>operazione uscirà<br>questa finestra, da<br>dove bisogna<br>selezionare il file e<br>clicarre su "Apri".                         |
| <ul> <li>Apri</li> <li>              → → ↑ → Download → fileAbiCab → C      </li> <li>Organizza → Nuova cartella         </li> <li>Mome Ultima modifica         <ul> <li>Vieri</li> <li>abicab 14/03/2023 16:09</li> <li>Documenti →</li> <li>Immagini →</li> <li>Musica →</li> <li>Video →</li> </ul> </li> <li>Modalità di Importazione Simulazione ✓</li> </ul> | X   Cerca in fileAbiCab   E   Tipo   Dimensio   Utente: PALC1 -   Documento di testo   45.743                                                                                                    | precedentemente<br>esportato.<br>Dalla precedente<br>operazione uscirà<br>questa finestra, da<br>dove bisogna<br>selezionare il file e<br>clicarre su "Apri".                         |

Palitalsoft S.r.l. Via Brodolini, 12 60035, Jesi – AN

altre sedi: Via Paganini, 57 62018, Potenza Picena – MC T. +39 0733 688026

T. +39 0731 22911 palitalsoft@pecraccomandata.it Cap. Soc. euro 135.000,00 i.v. info@palitalsoft.it

Via Tacito, 51/B 41123, Modena – MO T. +39 059 847066

P.I./C.F. 00994810430 Società soggetta a direzione e coordinamento di Apra S.p.a.

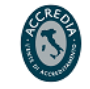

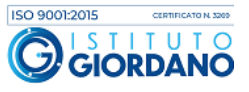

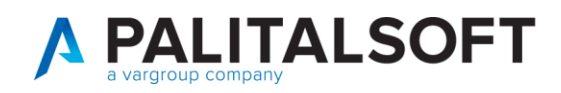

#### 4. AGGIORNAMENTO DEL FILE ABI – CAB.TXT SU CWOL

| PALC1 Home Import ABI-CAB da Unicredit 🗶                                                                                                    | Una volta caricato il          |
|----------------------------------------------------------------------------------------------------|--------------------------------|
| Import ABI-CAB da Unicredit                                                                                                    | file, su "modalità di          |
| Verranno importati tutti i record del file selezionato.       Image: Construction of the selezionato of the selezionato of th | importazione"                  |
| - Se lo trova ma ci sono delle differenze lo Aggiorna.     - Tutti quelli non piu' presenti nel flusso verranno Disabilitati.                                                                                                    | scealiere se                   |
| Verranno creati dei files .csv gestibili con Excel, Calc ecc. con i campi separati                                                                                                    | procedere con:                 |
| Attenzione. L'operazione potrebbe essere lunga: attendere la segnalazione di fine lavoro.                                                                                                    | - Simulazion                   |
|                                                                                                    | e ovvero                       |
| Seleziona File Unicredit da Importare abicab.txt                                                                                                    | una mera                       |
|                                                                                                    | verifica del                   |
| Modalità di Importazione Simulazione  Struttura Descrizione Sportelle Simulazione                                                                                                    | filo                           |
| Definitivo                                                                                                    | - Definitivo                   |
|                                                                                                    |                                |
|                                                                                                    | l'offottivo                    |
|                                                                                                    | aggiorpam                      |
|                                                                                                    | ayyıomam<br>opto dogli         |
|                                                                                                    | ento degli                     |
|                                                                                                    | abi e cab                      |
|                                                                                                    | hei uala-                      |
|                                                                                                    | base della                     |
|                                                                                                    | plattaforma.                   |
|                                                                                                    | in entrambi in casi,           |
|                                                                                                    | dopo aver                      |
|                                                                                                    | selezionato la                 |
|                                                                                                    | modalità, per                  |
|                                                                                                    | terminare il                   |
|                                                                                                    | procedimento,                  |
|                                                                                                    | cliccare su " <b>inizia</b> ". |

### EVENTUALI VINCOLI:

## EVENTUALI CRITICITA'

## Palitalsoft srl

Palitalsoft S.r.l. Via Brodolini, 12 60035, Jesi – AN

altre sedi: Via Paganini, 57 62018, Potenza Picena – MC T. +39 0733 688026

 
 T. +39 0731 22911
 P.I./C.F. 00994810430

 palitalsoft@pecraccomandata.it
 Cap. Soc. euro 135.000,00 i.v.
 info@palitalsoft.it

 Via Tacito, 51/B
 Via Porzio, 4 - Centri

 41123, Modena - MO
 80143, Napoli - NA

 T. +39 059 847066
 T. +39 081 5625276

Società soggetta a direzione e coordinamento di Apra S.p.a.

Via Porzio, 4 – Centro Direzionale – Isola G/1

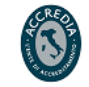

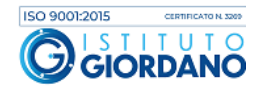